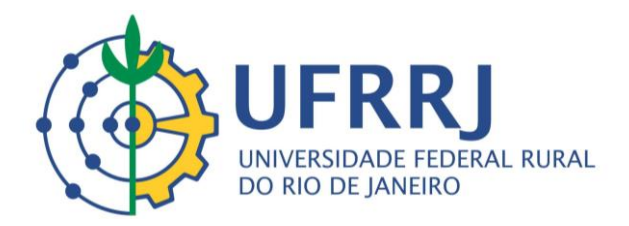

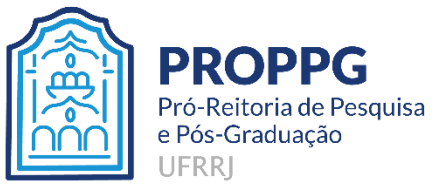

### MINISTÉRIO DA EDUCAÇÃO UNIVERSIDADE FEDERAL RURAL DO RIO DE JANEIRO

## PROPPG – PRÓ-REITORIA DE PESQUISA E PÓS-GRADUAÇÃO COORDENAÇÃO DE PESQUISA

### INSTRUÇÕES PARA O CADASTRAMENTO DE UM GRUPO DE PESQUISA NO SIGAA-UFRRJ

# Dados da Proposta

|                                     | Dados da Proposta                        |  |
|-------------------------------------|------------------------------------------|--|
| 1. CARACTERIZAÇÃO DO GRUPO          |                                          |  |
| Código:                             | CGA263-10                                |  |
| Título do Grupo: 🖈                  | GRUPO DE PESQUISA EM AMBIENTES AQUÁTICOS |  |
| Líder: 🖈                            | 0000000 - NOME DO COORDENADOR            |  |
| Vice-Líder:                         | NOME DO VICE-COORDENADOR                 |  |
| Área de Conhecimento:               | Ciências Biológicas 💌                    |  |
| Sub-área de Conhecimento: 🖈         | Biologia Geral                           |  |
| Linha de Pesquisa: 🖈                | Biologia Animal 📀                        |  |
| LINHAS DE PESQUISA                  |                                          |  |
| Linha de Pesquisa                   |                                          |  |
| Biologia populacional               | 6                                        |  |
| Comportamento animal                | 0                                        |  |
| Ecologia populacional de crustáceos | 6                                        |  |
| Gerenciamento costeiro              | 6                                        |  |
| Biologia Marinha                    | 6                                        |  |
|                                     | Cancelar Avançar >>                      |  |

Realize as alterações necessárias informando os itens a seguir:

- Código: Altere, se desejar, o código do grupo de pesquisa;
- Título do Grupo: Informe o título do grupo de pesquisa;
- Líder: Informe o nome do líder do grupo de pesquisa;
- Vice-Líder: Digite o nome do vice-líder do grupo;
- Área de Conhecimento: Forneça a área do conhecimento relacionada ao grupo;
- Sub-área de Conhecimento: Informe a sub-área do conhecimento vinculada ao grupo;
- *Linha de Pesquisa*: Adicione uma linha de pesquisa preenchendo este campo com o nome da mesma. Clique no ícone e a linha de pesquisa será automaticamente adicionada à seção *Linha de Pesquisa*. Exemplificaremos com a *Linha de Pesquisa* <u>Biologia Animal</u>. A tela será recarregada da seguinte forma:

|                                     | DADOS DA PROPOSTA                                                                                                    |   |
|-------------------------------------|----------------------------------------------------------------------------------------------------|---|
| 1. CARACTERIZAÇÃO DO GRUPO          |                                                                                                    |   |
| Código:                             | CGA263-10                                                                                                    |   |
| Título do Grupo: 🖈                  | GRUPO DE PESQUISA EM AMBIENTES AQUÁTICOS                                                                                                    |   |
| Líder: 🖈                            | 0000000 - NOME DO COORDENADOR                                                                                                    |   |
| Vice-Líder:                         | NOME DO VICE-COORDENADOR                                                                                                    |   |
| Área de Conhecimento:               | Ciências Biológicas 💌                                                                                                    |   |
| Sub-área de Conhecimento: 🖈         | Biologia Geral 💌                                                                                                    |   |
| Linha de Pesquisa: 🖈                | Output = 0.000 (0.000 (0.00 |   |
| LINHAS DE PESQUISA                  |                                                                                                    |   |
| Linha de Pesquisa                   |                                                                                                    |   |
| Biologia Animal                     |                                                                                                    | 0 |
| Biologia populacional               |                                                                                                    | 0 |
| Ecologia populacional de crustáceos |                                                                                                    | 0 |
| Comportamento animal                |                                                                                                    | 0 |
| Gerenciamento costeiro              |                                                                                                    | 0 |
| biologia marinha                    |                                                                                                    | 0 |
|                                     | Cancelar Avancar >>                                                                                                    |   |

Na seção *Linhas de Pesquisa*, clique em se desejar remover alguma linha apresentada. Confirme a remoção na janela exibida a seguir:

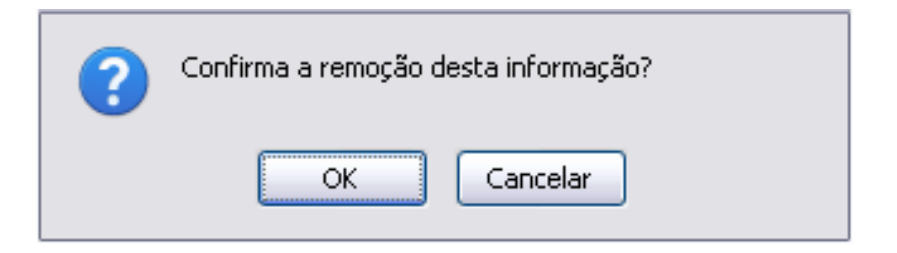

Se desistir da operação, clique em Cancelar. Para confirmar a remoção, clique em OK.

Após alterar os dados desejados, clique em Avançar.

# Membros do Grupos de Pesquisa

|                                                                                             |                                                                                                    |               | Membro                    | os do Grupo de Pesquisa                                                                 |                     |          | _   |  |
|---------------------------------------------------------------------------------------------|----------------------------------------------------------------------------------------------------|---------------|---------------------------|-----------------------------------------------------------------------------------------|---------------------|----------|-----|--|
| MEMBROS PERMANENTE                                                                          | s                                                                                                    |               |                           |                                                                                         |                     |          |     |  |
| Docent                                                                                      | Decente: * NOME DO DOCENTE                                                                                                    |               |                           |                                                                                         |                     |          |     |  |
|                                                                                             |                                                                                                    | 5             | : Currículo<br>A: Endereg | do Pesquisador na Plataforma<br>o do C¥ não registrado no sis<br>]: Remover Pesquisador | a Lattes<br>stema   |          |     |  |
| Pesquisador                                                                                 |                                                                                                    | Categoria     | Classificação             | Τίρο                                                                                    | E-mail              | Lat      | tes |  |
| NOME DO DOCENTE                                                                             |                                                                                                    | Docente       | Membro                    | Membro Permanente                                                                       | desenv@info.ufrn.br | <u>À</u> | ۵ 🌒 |  |
| NOME DO DOCENTE                                                                             |                                                                                                    | Docente       | Membro                    | Membro Permanente                                                                       | desenv@info.ufrn.br | Â        | 0   |  |
| NOME DO DOCENTE                                                                             |                                                                                                    | Docente       | Coordenador               | Membro Permanente                                                                       | desenv@info.ufrn.br |          |     |  |
| "Art. 3º, Parág<br>administrativos com<br>profissionais de reco<br>Docente Servi<br>Docente | "Art. 3º, Parágrafo 4º: Os membros associados são professores aposentados, visitantes, substitutos, bolsistas de programas de fixação, servidores técnico-<br>administrativos com Mestrado ou Doutorado, discentes de graduação e pós-graduação da UFRN, pesquisadores mestres ou doutores de outras Instituições e<br>profissionais de reconhecida competência técnico-científica na área do conhecimento."         Docente       Servidor Técnico-Administrativo       Discente de Graduação ou Pós-Graduação         Docente: * |               |                           |                                                                                         |                     |          |     |  |
|                                                                                             | 9: Currículo do Pesquisador na Plataforma Lattes<br>X: Pesquisador não possui endereço eletrônico do currículo registrado no sistema<br>3: Remover Pesquisador                                                                                                    |               |                           |                                                                                         |                     |          |     |  |
| Nome                                                                                        | Categoria                                                                                                    | Classificação | Τίρο                      |                                                                                         | E-mail              |          |     |  |
| NOME DO DOCENTE                                                                             | Docente M                                                                                                    | /lembro       | Membro Associ             | ado                                                                                     | desenv@info.ufrn.br |          | 0   |  |
| NOME DO DOCENTE                                                                             | Docente 1                                                                                                    | /lembro       | Membro Associ             | ado                                                                                     | desenv@info.ufrn.br |          | ¥ 🔟 |  |
|                                                                                             |                                                                                                    |               | << Volt                   | ar Cancelar Avançar>>                                                                   |                     |          |     |  |

Nesta tela, adicione *Membros Permanentes* informando o nome do *Docente* no campo determinado. Digitando as primeiras letras, o sistema disponibiliza uma lista com os prováveis docentes que poderão ser adicionados. Selecionado o docente, ele será adicionado à lista de membros:

|                       |                                                                                                    |                       | Membri                       | ds do Grupo de Pesquisa                                                                        |                       |            |    |  |
|-----------------------|----------------------------------------------------------------------------------------------------|-----------------------|------------------------------|------------------------------------------------------------------------------------------------|-----------------------|------------|----|--|
| MEMBROS PERMANENTE    | s                                                                                                    |                       |                              |                                                                                                |                       |            |    |  |
| Docent                | e: 🖈 NOME DO                                                                                                    | DOCENTE               |                              |                                                                                                |                       |            |    |  |
|                       |                                                                                                    | 1                     | : Currículo<br>A: Endereg    | do Pesquisador na Plataforma La<br>co do C¥ não registrado no sistem<br>]: Remover Pesquisador | tes<br>a              |            |    |  |
| Pesquisador           |                                                                                                    | Categoria             | Classificação                | Τίρο                                                                                           | E-mail L              | attes      |    |  |
| NOME DO DOCENTE       |                                                                                                    | Docente               | Membro                       | Membro Permanente                                                                              | desenv@info.ufrn.br 4 | <u>ک</u> ک |    |  |
| NOME DO DOCENTE       |                                                                                                    | Docente               | Membro                       | Membro Permanente                                                                              | desenv@info.ufrn.br 4 | Δ 🤅        |    |  |
| NOME DO DOCENTE       |                                                                                                    | Docente               | Coordenador                  | Membro Permanente                                                                              | desenv@info.ufrn.br 4 | 2          |    |  |
| NOME DO DOCENTE       |                                                                                                    | Docente               | Membro                       | Membro Permanente                                                                              | desenv@info.ufrn.br 4 | Δ 🤅        |    |  |
| profissionais de reco | nhecida compet<br>dor Técnico-A                                                                                                    | tência técnico-cientí | fica na área d<br>Discente d | o conhecimento."<br>le Graduação ou Pós-Graduação                                              |                       |            |    |  |
| Docente               | 9; *                                                                                                    |                       |                              |                                                                                                |                       |            |    |  |
|                       | ∲: Currículo do Pesquisador na Plataforma Lattes<br>X: Pesquisador não possui endereço eletrônico do currículo registrado no sistema<br>3: Remover Pesquisador |                       |                              |                                                                                                |                       |            |    |  |
| Nome                  | Categoria                                                                                                    | Classificação         | Τίρο                         |                                                                                                | E-mail                |            |    |  |
| NOME DO DOCENTE       | Docente                                                                                                    | Membro                | Membro Associ                | ado                                                                                            | desenv@info.ufrn.br   | 0          |    |  |
| NOME DO DOCENTE       | Docente                                                                                                    | Membro                | Membro Associ                | ado                                                                                            | desenv@info.ufrn.br   | ا 🕑        | \$ |  |
|                       |                                                                                                    |                       | << Volt                      | ar Cancelar Avançar >>                                                                         |                       |            |    |  |

Para remover um docente já cadastrado como membro, clique em . Confirme a remoção na janela exibida a seguir:

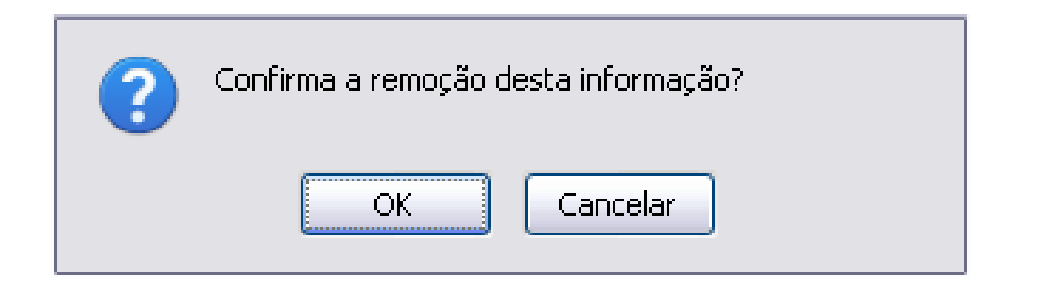

Se desistir da operação, clique em Cancelar. Para confirmar a remoção, clique em OK.

Clique no ícone para visualizar o link do Currículo Lattes do docente. A janela a seguir será exibida:

|         | A      | tualizar Endereço do CV Latt | es 🛛 🗙         |
|---------|--------|------------------------------|----------------|
| link    | com.br |                              |                |
|         |        | Alterar Lattes               |                |
| Doconto | memoro | memore r ermanente           | Jacsenværne.an |

Se desejar, altere o link do currículo e clique em Alterar Lattes.

Na seção *Membros Associados*, da mesma tela, adicione um *Docente*, *Servidor Técnicoadministrativo* ou *Discente de Graduação ou Pós-Graduação* selecionando a aba correspondente a cada um deles. Se o usuário informar as primeiras letras do docente, o sistema disponibiliza uma lista com os prováveis que poderão ser adicionados. Selecionado o docente, ele será adicionado à lista de membros:

|                          |                                                                                                    |                | Membro                    | DS DO GRUPO DE PESQUISA                                                                         |                     |       |   |  |
|--------------------------|----------------------------------------------------------------------------------------------------|----------------|---------------------------|-------------------------------------------------------------------------------------------------|---------------------|-------|---|--|
| MEMBROS PERMANENTE       | s                                                                                                    |                |                           |                                                                                                 |                     |       |   |  |
| Docent                   | e: *                                                                                                    |                |                           |                                                                                                 |                     |       |   |  |
|                          |                                                                                                    | 5              | : Currículo<br>A: Endereg | do Pesquisador na Plataforma Lat<br>ço do C¥ não registrado no sistem<br>월: Remover Pesquisador | tes<br>a            |       |   |  |
| Pesquisador              |                                                                                                    | Categoria      | Classificação             | Τίρο                                                                                            | E-mail La           | attes |   |  |
| NOME DO DOCENTE          |                                                                                                    | Docente        | Membro                    | Membro Permanente                                                                               | desenv@info.ufrn.br | \$    | 0 |  |
| NOME DO DOCENTE          |                                                                                                    | Docente        | Membro                    | Membro Permanente                                                                               | desenv@info.ufrn.br | 4     | 0 |  |
| NOME DO DOCENTE          |                                                                                                    | Docente        | Coordenador               | Membro Permanente                                                                               | desenv@info.ufrn.br | 2     |   |  |
| NOME DO DOCENTE          |                                                                                                    | Docente        | Membro                    | Membro Permanente                                                                               | desenv@info.ufrn.br | 4     | 0 |  |
| Docente Servi<br>Docente | dor Técnico-A                                                                                                    | administrativo | Discente a                | o conhecimento."<br>le Graduação ou Pós-Graduação                                               |                     |       |   |  |
|                          | <ul> <li>Currículo do Pesquisador na Plataforma Lattes</li> <li>Pesquisador não possui endereço eletrônico do currículo registrado no sistema</li> <li>Remover Pesquisador</li> </ul> |                |                           |                                                                                                 |                     |       |   |  |
| Nome                     | Categoria                                                                                                    | Classificação  | Τίρο                      |                                                                                                 | E-mail              |       |   |  |
| NOME DO DOCENTE          | Docente                                                                                                    | Membro         | Membro Associ             | iado                                                                                            | desenv@info.ufrn.br | 0     |   |  |
| NOME DO DOCENTE          | Docente                                                                                                    | Membro         | Membro Associ             | iado                                                                                            | desenv@info.ufrn.br | 0     | × |  |
| NOME DO DOCENTE          | Docente                                                                                                    | Membro         | Membro Associ             | iado                                                                                            | desenv@info.ufrn.br | 0     |   |  |
|                          |                                                                                                    |                | << Volt                   | tar Cancelar Avançar >>                                                                         |                     |       |   |  |

Para remover um docente associado já cadastrado como membro, clique em . Confirme a remoção na janela exibida a seguir:

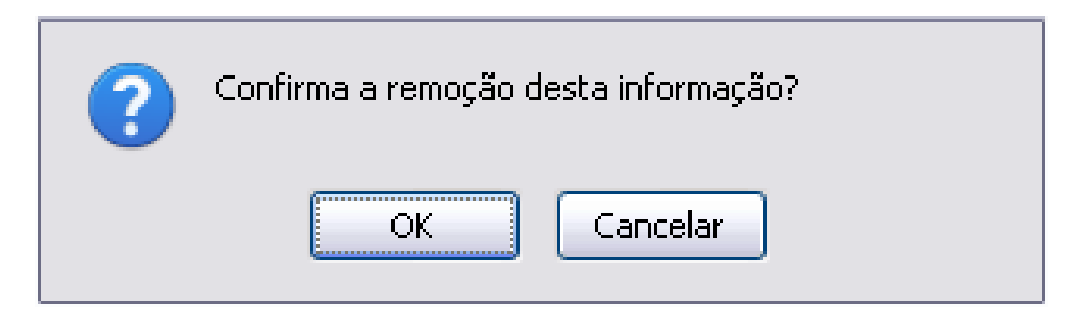

Se desistir da operação, clique em Cancelar. Para confirmar a remoção, clique em OK.

Após adicionar e/ou remover os membros desejados, clique em **Avançar** para prosseguir. A seguinte página será exibida:

|          | 🛇 Assinado 🛛 💢 Não Assinado 🛛 🛇 Pendente de Assinatura |                |                     |                   |                     |          |  |  |  |
|----------|--------------------------------------------------------|----------------|---------------------|-------------------|---------------------|----------|--|--|--|
|          | Membros do Grupo de Pesquisa                           |                |                     |                   |                     |          |  |  |  |
|          | Nome                                                   | Categoria      | Classificação       | Τίρο              | E-mail              | Assinado |  |  |  |
| <b>V</b> | NOME DO DOCENTE                                        | Docente        | Membro              | Membro Permanente | desenv@info.ufrn.br | 0        |  |  |  |
|          | NOME DO DOCENTE                                        | Docente        | Membro              | Membro Associado  | desenv@info.ufrn.br | ٢        |  |  |  |
|          | NOME DO DOCENTE                                        | Docente        | Membro              | Membro Permanente | desenv@info.ufrn.br | ٢        |  |  |  |
|          | NOME DO DOCENTE                                        | Docente        | Membro              | Membro Associado  | desenv@info.ufrn.br | ×        |  |  |  |
|          | NOME DO DOCENTE                                        | Docente        | Coordenador         | Membro Permanente | desenv@info.ufrn.br | ٢        |  |  |  |
|          | NOME DO DOCENTE                                        | Docente        | Membro              | Membro Permanente | desenv@info.ufrn.br | ٢        |  |  |  |
|          | Enviar E-mail                                          |                |                     |                   |                     |          |  |  |  |
|          |                                                        | < Voltar 🛛 Car | ncelar   Avançar >: | >                 |                     |          |  |  |  |

Nesta página são apresentados os membros do Grupo de Pesquisa, após realizadas as alterações desejadas. A coluna *Assinado* define se o membro está *Assinado*, *Não Assinado* ou *Pendente de Assinatura*, os ícones , respectivamente, serão apresentados na coluna para identificar o status.

Selecione o campo ao lado dos nomes dos docentes, caso deseje enviar uma mensagem. A tela com a mensagem de sucesso do envio da mensagem será apresentada:

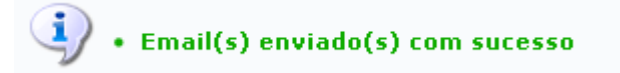

#### Clique em Avançar para prosseguir.

## Projetos e Linhas de Pesquisa Vinculados

| DADOS DA PROPOSTA                                                                                                    |   |
|----------------------------------------------------------------------------------------------------|---|
| Projeto de Pesquisa: 🔹 Grupo de Pesquisa em Ciências do Mar e Ambientais (MAR-RN)                                                                                                    |   |
| Linha de Pesquisa: * Biologia Animal                                                                                                    |   |
| Adicionar                                                                                                    |   |
| LINHAS DE PESOUISA E PROJETO VÍNCULADOS                                                                                                    |   |
| Tiples de Dasemias                                                                                                    |   |
|                                                                                                    |   |
|                                                                                                    |   |
|                                                                                                    |   |
| 1803) (CRUSTACEA: BRACHYURA: GRAPSIDAE), NO MUNICÍPIO DE EXTREMOZ, RIO GRANDE DO HORTE                                                                                                    | 0 |
| PVA7314-2011 - CRESCIMENTO RELATIVO E MATURIDADE MORFOLÓGICA DO CARANGUEJO ERMITÃO CALCINUS TIBICEN (HERBST, 1791)<br>(Crustacea: Anomura: Diogenidae) em três praias do litoral do Rio Grande do Norte, Brasil                  | 0 |
| ECOLOGIA POPULACIONAL DE CRUSTÁCEOS                                                                                                    |   |
| PROJETO DE PESQUISA                                                                                                    |   |
| PVA7313-2011 - ANÁLISE DA ESTRUTURA VEGETAL DO MANGUEZAL E A DINÂMICA POPULACIONAL DO CARANGUEJO UCIDES CORDATUS (LINNAEUS, 1763) EM DUAS ÁREAS, COM NÍVEIS DE DEGRADAÇÃO AMBIENTAL DISTINTOS, NO LITORAL DO RIO GRANDE DO NORTE | 0 |
| PVA7854-2011 - USO DA MORFOMETRIA GEOMÉTRICA COMO FERRAMENTA PARA ESTUDOS EM CRUSTÁCEOS DA FAMÍLIA PORTUNIDAE (RAFINESQUE, 1815)                                                                                                 | 0 |
| COMPORTAMENTO ANIMAL                                                                                                    |   |
| PROJETO DE PESQUISA                                                                                                    |   |
| PVA7315-2011 - COMPORTAMENTO DE CORTE E RELAÇÕES TERRITORIAIS DE DUAS ESPÉCIES DE CARANGUEJOS VIOLINISTAS, UCA MARACOANI<br>(Latreille, 1802) e Uca leptodactyla (Rathbun, 1898) (Decapoda, Brachyura, Ocypodidae)               | 0 |
| GERENCIAMENTO COSTEIRO                                                                                                    |   |
| PROJETO DE PESQUISA                                                                                                    |   |
| PVA7315-2011 - COMPORTAMENTO DE CORTE E RELAÇÕES TERRITORIAIS DE DUAS ESPÉCIES DE CARANGUEJOS VIOLINISTAS, UCA MARACOANI<br>(Latreille, 1802) e Uca leptodactyla (Rathbun, 1898) (Decapoda, Brachyura, Ocypodidae)               | 0 |
| GERENCIAMENTO COSTEIRO                                                                                                    |   |
| PROJETO DE PESQUISA                                                                                                    |   |
| PVA7479-2011 - AVALIAÇÃO INTEGRADA DA QUALIDADE AMBIENTAL DE ÁREAS DE MANGUEZAL ASSOCIADAS AO ESTUÁRIO DO RIO<br>POTENGI (NATAL-RN).                                                                                             | 0 |
| BIOLOGIA MARINHA                                                                                                    |   |
| PROJETO DE PESQUISA                                                                                                    |   |
| PVA7574-2011 - GESTÃO, MANEJO DA PESCA E ANÁLISE DA VIABILIDADE DE CULTIVO DO POLVO (OCTOPUS INSULARIS N.SP.) NA COMUNIDADE DE<br>PESCADORES ARTESANAIS DE RIO DO FOGO/RII - UMA ALTERNATIVA SUSTENTÁVEL À PESCA DA LAGOSTA.     | 0 |
| << Voltar Cancelar Avançar >>                                                                                                    |   |

Para remover algum dado de proposta dos projetos de pesquisa apresentados, clique em . Confirme a remoção na janela exibida a seguir:

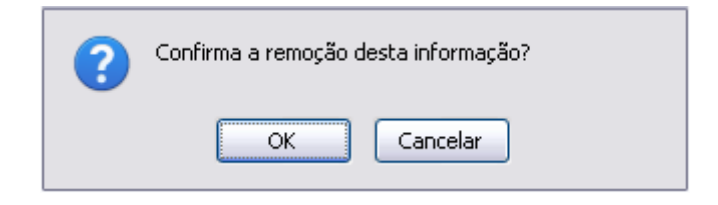

Se desistir da operação, clique em Cancelar. Para confirmar a remoção, clique em OK.

Preencha os critérios informando o *Projeto de Pesquisa* e a *Linha de Pesquisa* do grupo. Exemplificaremos com o *Projeto de Pesquisa* <u>Grupo de Pesquisa em Ciências</u> <u>do Mar e Ambientais (MAR-RN)</u> e a *Linha de Pesquisa* <u>BIOLOGIA ANIMAL</u>. Clique em **Adicionar** e o projeto será incluído na lista abaixo:

| Dados da Proposta                                                                                                    |   |
|----------------------------------------------------------------------------------------------------|---|
| Projeto de Pesquisa: *                                                                                                    |   |
| Linha de Pesquisa: 👻 📉                                                                                                    |   |
| Adicionar                                                                                                    |   |
| LINHAS DE PESQUISA E PROJETO VÍNCULADOS                                                                                                    |   |
| Linha de Pesquisa                                                                                                    |   |
| BIOLOGIA ANIMAL                                                                                                    |   |
| PROJETO DE PESQUISA                                                                                                    |   |
| PVB5-2007 - GRUPO DE PESQUISA EM CIÊNCIAS DO MAR E AMBIENTAIS (MAR-RI)                                                                                                    | 0 |
| PROJETO DE PESQUISA                                                                                                    |   |
| PVA7316-2011 - CRESCIMENTO RELATIVO E MATURIDADE SEXUAL MORFOLÓGICA DO ARATU-DO-MANGUE, GONIOPSIS CRUENTATA (LATREILLE,<br>1803) (Crustacea: Brachyura: Grapsidae), no município de Extremoz, Rio Grande do Norte                  | 0 |
| PVA7314-2011 - CRESCIMENTO RELATIVO E MATURIDADE MORFOLÓGICA DO CARANGUEJO ERMITÃO CALCINUS TIBICEN (HERBST, 1791)<br>(Crustacea: Anomura: Diogenidae) em três praias do litoral do Rio Grande do Norte, Brasil                    | 0 |
| ECOLOGIA POPULACIONAL DE CRUSTÁCEOS                                                                                                    |   |
| PROJETO DE PESQUISA                                                                                                    |   |
| PVA7313-2011 - ANÁLISE DA ESTRUTURA VEGETAL DO MANGUEZAL E A DINÂMICA POPULACIONAL DO CARANGUEJO UCIDES CORDATUS (LINNAEUS, 1763) EM DUAS ÁREAS, COM NÍVEIS DE DEGRADAÇÃO AMBIENTAL DISTINTOS, NO LITORAL DO RIO GRANDE DO NORTE   | 0 |
| PVA7854-2011 - USO DA MORFOMETRIA GEOMÉTRICA COMO FERRAMENTA PARA ESTUDOS EM CRUSTÁCEOS DA FAMÍLIA PORTUNIDAE (RAFINESQUE,<br>1815)                                                                                                | 0 |
| COMPORTAMENTO ANIMAL                                                                                                    |   |
| PROJETO DE PESQUISA                                                                                                    |   |
| PVA7315-2011 - COMPORTAMENTO DE CORTE E RELAÇÕES TERRITORIAIS DE DUAS ESPÉCIES DE CARANGUEJOS VIOLINISTAS, UCA MARACOANI<br>(Latreille, 1802) e Uca leptodactyla (Rathbun, 1898) (Decapoda, Brachyura, Ocypodidae)                 | 0 |
| GERENCIAMENTO COSTEIRO                                                                                                    |   |
| PROJETO DE PESQUISA                                                                                                    |   |
| PVA7315-2011 - COMPORTAMENTO DE CORTE E RELAÇÕES TERRITORIAIS DE DUAS ESPÉCIES DE CARANGUEJOS VIOLINISTAS, UCA MARACOANI<br>(Latreille, 1802) e Uca leptodactyla (Rathbun, 1898) (Decapoda, Brachyura, Ocypodidae)                 | 0 |
| GERENCIAMENTO COSTEIRO                                                                                                    |   |
| PROJETO DE PESQUISA                                                                                                    |   |
| PVA7479-2011 - AVALIAÇÃO INTEGRADA DA QUALIDADE AMBIENTAL DE ÁREAS DE MANGUEZAL ASSOCIADAS AO ESTUÁRIO DO RIO<br>POTENGI (NATAL-RII).                                                                                              | 0 |
| BIOLOGIA MARINHA                                                                                                    |   |
| PROJETO DE PESQUISA                                                                                                    |   |
| <b>PVA7574-2011</b> - Gestão, manejo da pesca e análise da viabilidade de cultivo do polvo (Octopus insularis n.sp.) na comunidade de<br>Pescadores artesanais de Rio do Fogo/RN - Uma alternativa sustentável à pesca da lagosta. | 0 |
| << Voltar Cancelar Avançar >>                                                                                                    |   |

Clique novamente em **Avançar** e siga adiante.

## Descrição Detalhada

| Descrição Detalhada                                                                                                    |
|----------------------------------------------------------------------------------------------------|
| Justificativa Instituições Infraestrutura Laboratórios                                                                                                    |
| * Justificativa Histórica e Teórica para Formação do Grupo (demonstrar a relevância e as perspectivas de contribuição científica)                                                                                                    |
| Este plano de trabalho se alinha à preocupação no sentido de que a formação do aluno de Letras com vistas ao ensino de Língua Portuguesa deva<br>focalizar conteúdos de gramática prescrita, a fim de que o aluno adquira a competência necessária no que diz respeito aos conteúdos de<br>gramática prescrita e descritiva.<br>Estudar o quadro teórico referente às seqüências textuais, na perspectiva de Andam (2008).<br>Descrever, analisar e interpretar a seqüência textual disjuntiva em gêneros discursivos variados.<br>Aplicar questionários a alunos e professores de Letras de Língua Portuguesa, assim como a professores da rede pública do ensino fundamental e<br>médio.<br>Elaborar artigo científico.<br>Apresentar trabalhos em eventos acadêmico-científicos. |
| Voce pode digitar (4269) caracteres.                                                                                                    |
| << Voltar Cancelar Avançar >>                                                                                                    |

Descreva detalhadamente as atividades e informações do Grupo de Pesquisa preenchendo os campos com a *Justificativa, Instituições, Infraestrutura e Laboratórios*.

Após preencher as informações necessárias, clique em Avançar.

Resumo da Proposta e Envio

|                                                 |                                            | Dad                                   | OS DO GRU                        | PO DE                 | Pesqu                   | ISA             |                               |                   |                                            |                          |                         |
|-------------------------------------------------|--------------------------------------------|---------------------------------------|----------------------------------|-----------------------|-------------------------|-----------------|-------------------------------|-------------------|--------------------------------------------|--------------------------|-------------------------|
| 1. CARACTERIZAÇÃO DO                            | GRUPO<br>Título do Caupou                  | Crupe de Deseu                        | ian ann Ciùnai                   | na da M               | /MAD                    | DNIX            |                               |                   |                                            |                          |                         |
|                                                 | Líder:                                     | NOME DO DOCENT                        | iisa em Cienci<br>E              | as do M               | ar (MAR)                | -RN)            |                               |                   |                                            |                          |                         |
|                                                 | Vice-Líder:                                | NOME DO DOCENT                        | Ē                                |                       |                         |                 |                               |                   |                                            |                          |                         |
| Área de                                         | Conhecimento:                              | Ciências Agrária                      | as                               |                       |                         |                 |                               |                   |                                            |                          |                         |
| Sub-área de<br>Data da Últi                     | e Conhecimento:<br>ma Atualização:         | Agronomia<br>21/08/2012               |                                  |                       |                         |                 |                               |                   |                                            |                          |                         |
| 2. Broowro i popro Brow                         |                                            | 21,00,2012                            |                                  |                       |                         |                 |                               |                   |                                            |                          |                         |
| Peoguioador                                     | ANENTES                                    |                                       |                                  |                       | Catogo                  | ria             |                               | Class             | ifianaño                                   |                          | CVLatton                |
| Pesquisador                                     |                                            |                                       |                                  |                       | Catego                  | па              |                               | Class             | silicação                                  |                          | CV Lattes               |
| NOME DO DOCENTE                                 |                                            |                                       |                                  |                       | Docente                 |                 |                               | Memb              | ro                                         |                          | ¥                       |
| NOME DO DOCENTE                                 |                                            |                                       |                                  |                       | Docente                 |                 |                               | Memb              | ro                                         |                          | 9                       |
| NOME DO DOCENTE                                 |                                            |                                       |                                  |                       | Docente                 |                 |                               | Memb              | ro                                         |                          | 9                       |
| NOME DO DOCENTE                                 |                                            |                                       |                                  |                       |                         |                 |                               | Líder             |                                            |                          | 9                       |
| 2                                               |                                            |                                       |                                  |                       |                         |                 |                               |                   |                                            |                          |                         |
| 3. PESQUISADORES ASSO                           | CIADUS                                     |                                       |                                  |                       |                         | 6.4             |                               |                   | Classifiers 7.                             |                          | CVI attent              |
|                                                 |                                            |                                       |                                  |                       |                         | Cat             | egoria<br>onto                |                   | Classificação<br>Mombro                    |                          | A                       |
| NOME DO DOCENTE                                 |                                            |                                       |                                  |                       |                         | Disc            | ente                          |                   | Membro                                     |                          | <u>A</u>                |
| NOME DO DOCENTE                                 |                                            |                                       |                                  |                       |                         | DISC            | cille                         |                   | Membro                                     |                          |                         |
| 4. TERMO DE CONCORDÂN                           | ICIA                                       |                                       |                                  |                       |                         |                 |                               |                   |                                            |                          |                         |
| Nome                                            |                                            |                                       | Categoria                        | Class                 | ificação                |                 | Тіро                          |                   |                                            |                          | Assinado                |
| NOME DO DOCENTE                                 |                                            |                                       | Discente                         | Membr                 | 0                       |                 | Membro Asso                   | ciado             |                                            |                          |                         |
| NOME DO DOCENTE                                 |                                            |                                       | Docente                          | Membr                 | 0                       |                 | Membro Perm                   | anente            |                                            |                          |                         |
| NOME DO DOCENTE                                 |                                            |                                       | Docente                          | Membr                 | U                       |                 | wempro Perm                   | anente            |                                            |                          | <b>S</b>                |
| 5. LINHAS DE PESQUISA                           | E PROJETOS VINC                            | ULADOS                                |                                  |                       |                         |                 |                               |                   |                                            |                          |                         |
| Linha de Pesquisa / Projetos                    | 8                                          |                                       |                                  |                       |                         |                 |                               |                   |                                            |                          |                         |
| CONSUMO HÍDRICO DE CUL<br>PVG1756-2010 - PROGI  | TURAS AGROENERG<br>Romo de <b>F</b> studos | ÉTICAS.<br>E <b>P</b> esoilisas em    | PRESERVACÃO                      |                       | NTOL NOS                | S Á RI          | EOS MORÍTIMI                  | 0 F <b>T</b> F    | RRESTRE DO BOCIO                           | POTIGUE                  | R                       |
|                                                 | RROENERGÉTICAS                             |                                       | • REVERTING                      | Amore                 |                         | AIC             |                               |                   |                                            | I OTTOON                 | R .                     |
| PIL7616-2011 - APERFE                           | EIÇOAMENTO DE TE                           | CNOLOGIAS DE <b>A</b>                 | DUBAÇÃO PAR                      | A A CUL               | TURA DA                 | Мам             | ONA (RICINU                   | S CON             | IMUNIS L.) NO EST                          | ADO DO <b>R</b> I        | 10                      |
| GRANDE DO NORTE                                 |                                            |                                       |                                  |                       |                         |                 |                               | (                 |                                            |                          |                         |
| PVL7706-2011 - AVALI                            | AÇAO DE GENOTI                             | POS DE GIRASS                         | OL PARA PR                       | ODUÇA                 | D DE BIO                | DIES            | EL NO MUN                     | ICIPIC            | DE MACAIBA-RI                              |                          |                         |
| PRODUÇAO, TECNOLOGIA E<br>PIL8277-2012 - ARMAZI | FISIOLOGIA DE SEM<br>Enamento de seme      | IENTES COM POT<br>Intes de Jatrop     | ENCIAL PARA A<br>'HA CURCAS L    | . PRODU<br>.: UMA C   | ÇAO DE I<br>Leagino     | BIOD<br>DSA P   | IESEL.<br>Romissora f         | PARA O            | SEMI-ÁRIDO BRAS                            | IELIRO.                  |                         |
| PIL8145-2012 - CONDU                            | TIVIDADE ELÉTRIC                           | EM DIFERENTES                         | ESTRUTURAS                       | DE SEM                | ENTES O                 | LEAG            | INOSAS: MAT                   | ÉRIA P            | RIMA PARA A PROD                           | UÇÃO DE E                | BIODIESEL               |
| NO RN                                           |                                            |                                       |                                  |                       |                         |                 |                               |                   |                                            |                          |                         |
| FAMILIAR DO SEMI-ÁRIDO B                        | RASILEIRO                                  | S Ε ΡΚΟΒΟÇΑΟ Β                        | IE MODAS DE J                    | IAIRUPH               | A CORCA                 | (S L.:          | ULEAGINUS                     | 4 PROI            | MISSURA PARA A AG                          | RICULIUR                 | :A                      |
| ENERGIA DA BIOMASSA.                            |                                            |                                       |                                  |                       |                         |                 |                               |                   |                                            |                          |                         |
| PIL8589-2012 - AVALIA<br>ENERGIA                | ÇÃO DA QUALIDADE                           | DA MADEIRA DA (                       | CAATINGA DO S                    | EMI-ÁRI               | DO NORI                 | DEST            | INO SOB MAN                   | EJO S             | USTENTÁVEL PARA                            | GERAÇÃO                  | DE                      |
| PLANEJAMENTO E GESTÃO D                         | A AGROENERGIA.                             |                                       |                                  |                       |                         |                 |                               |                   |                                            |                          |                         |
| GESTÃO AMBIENTAL DAS CUI                        | LTURAS AGROENER                            | GÉTICAS.                              |                                  |                       |                         |                 |                               |                   |                                            |                          |                         |
| PVL7960-2012 - IMPLA                            | ANTAÇÃO DE UNID                            | ADE DE COMPO                          | STAGEM DE                        | RESÍDU                | OS ORG                  | ÂNIC            | OS NA ESCO                    | DLA A             | GRÍCOLA DE JUN                             | DIAÍ/UNID                | ADE                     |
| PIG4726-2010 - ATIVID                           | ADE JANGADEIRA                             | : TRADICÃO, ERG                       | AJ/UECIA).<br>Sonomia e su:      | STENTAB               | ILIDADE                 |                 |                               |                   |                                            |                          |                         |
| PVL7350-2011 - RECUP                            | ERAÇÃO DE ÁREAS                            | DEGRADADAS EM                         | ASSENTAMEN                       | TOS RU                | RAIS NA I               | REGI            | O DO <b>B</b> aixo            | -Assu             | RN                                         |                          |                         |
| Dinos Croixa                                    |                                            |                                       |                                  |                       |                         |                 |                               |                   |                                            |                          |                         |
| DADOS GERAIS                                    |                                            | A cada ano cres                       | ce o interess                    | e nelo te             | ema agro                | oenei           | rgia, não só                  | oela o            | ossibilidade de se                         | encontra                 | ruma                    |
|                                                 |                                            | matriz energétic                      | a alternativa<br>delo de deser   | ao petr               | óleo, ma                | is tar          | nbém pela si<br>hem nouco t   | ua liga<br>emno   | ação com o desenv<br>era considerado u     | olvimenti<br>ma utonia   | .0<br>a mas que         |
|                                                 | Justificativa:                             | na atualidade já                      | i se tornou re                   | alidade               | no dia-a                | -dia            | da sociedade                  | e globa           | al. Assim, a propos                        | sta do gru               | ipo é<br>do victo       |
|                                                 |                                            | econômico, soci                       | ial e ambienta                   | as reiau<br>il.       | JUNAUAS                 | a un            | la alternativ                 | a ener            | vyeuca mais impa                           |                          | ue vista                |
|                                                 |                                            | Entre as institui<br>Federal Rural do | ções e pesqui<br>o Semi-árido (  | sadores<br>(UFERSA    | com as<br>A): Pesqu     | quai:<br>uisas  | s o grupo se<br>envolvendo    | relaci<br>seme    | ona, destacam-se<br>ntes agroenergétio     | : Universi<br>cas, cana- | dade<br>-de-acúcar      |
|                                                 | Instituições:                              | e outras matrize<br>Empresa de Pes    | es agroenergé<br>quisa Agrope    | ticas. C<br>cuária d  | contato                 | prin<br>ande    | cipal do grup<br>do Norte (E  | o na l<br>MPAR    | UFERSA é o també<br>N), o Engenheiro a     | m pesqui                 | sador da<br>. Dr.       |
|                                                 |                                            | Salvador Barros                       | Torres.                          |                       |                         | anac            |                               | THE HIS           | Ny, o Engenneno e                          | igi ononio               | , 01.                   |
|                                                 |                                            | A unidade acade<br>Reestruturação     | êmica Especia<br>e expansão u    | ilizada e<br>niversit | em ciênci<br>ária, o R  | ias A<br>EUNI   | grárias - UA<br>/MEC, receb   | ECA a<br>eu um    | través do Progran<br>n montante de R\$ :   | na de<br>1.875.000       | ),00 para a             |
|                                                 | Infraestrutura:                            | ampliação de se<br>esses recursos.    | eus espaços fí<br>o GEPA já co   | sicos e<br>nta com    | pará a a<br>R\$ 95.0    | quisi           | ção de equip<br>O de recurso  | ament<br>is prov  | tos para laboratóri<br>venientes aprovad   | ios. Soma<br>os em Edi   | idos a<br>itais do      |
|                                                 |                                            | CNPq e Banco d<br>nesquisas realiz    | lo Nordeste pa<br>adas pelo gru  | ara ime<br>Ing Tan    | diata aqu               | Jisiçã<br>tão d | o de equipar<br>ispopíveis re | mento             | s e material de co<br>s de Editais intern  | nsumo pa                 | ara as<br>nientes de    |
|                                                 |                                            | projetos aprova                       | dos pelos pes                    | quisado               | res do g                | irupo           | em atividad                   | es de             | pesquisa que já e                          | stão em a                | andamento.              |
|                                                 |                                            | Pensando em su<br>maior ao desen:     | ua expansão o<br>volvimento de   | o GEPA<br>e suas p    | planeja a<br>esquisas   | a con<br>, cor  | strução de o<br>no o laborato | iutros<br>ório de | laboratórios que d<br>e fisiologia vegetal | larão supo<br>, O labora | orte ainda<br>atório de |
|                                                 | Laboratório:                               | análise de seme<br>com os anexos      | entes agroene<br>LII e III. Tarr | rgéticas<br>bém se    | : e o labo<br>: planeja | orató<br>La co  | rio de energ<br>nstrucão de   | ia da i<br>um co  | madeira e da biom<br>molexo para aula      | iassa, de<br>s e admin   | acordo<br>vistração     |
|                                                 |                                            | junto à estação                       | agroclimatoló                    | gica da               | EAJ, cor                | nform           | ne anexo IV.                  |                   |                                            |                          |                         |
| HISTÓRICO                                       |                                            |                                       |                                  |                       |                         |                 |                               |                   |                                            |                          |                         |
| Data/Hora                                       | Status                                     |                                       |                                  |                       |                         |                 |                               | Usuá              | irio                                       |                          |                         |
| 18/08/2012 06:15                                | Aguardando Aprov                           | ação do Departame                     | nto                              |                       |                         |                 |                               | NOME              | E DO DOCENTE (login)                       | I                        |                         |
| 21/08/2012 11:18                                | Aguardando Aprov                           | ação da Comissão                      | de Pesquisa                      |                       |                         |                 |                               | NOME              | E DO DOCENTE (login)                       |                          |                         |
| Farecer: AproVado                               |                                            |                                       | 11                               |                       | -                       |                 |                               |                   |                                            |                          |                         |
|                                                 |                                            | E                                     | Enviar <<                        | Voltar                | Cance                   | elar            |                               |                   |                                            |                          |                         |

Verifique as informações sobre o grupo de pesquisa e clique em **Enviar**. A mensagem indicando o sucesso da operação será exibida:

Proposta de Criação de Grupo de Pesquisa cadastrado(a) com sucesso!

### **Observações:**

- A Coordenação de Pesquisa (CoPesq-UFRRJ) recomenda fortemente que todos os Grupos de Pesquisa sejam constantemente atualizados no SIGAA-UFRRJ e no âmbito Diretório de Grupo de Pesquisas (DGP) do CNPq [<u>https://lattes.cnpq.br/web/dgp</u>].

- O processo de cadastramento aqui descrito está fundamentado no Regimento Geral de Grupos de Pesquisa da UFRRJ, Deliberação Nº 191 / 2020 - SAOC (12.28.01.03), tendo em vista a decisão tomada na 382ª Reunião Ordinária, realizada em 23 de outubro de 2020, do Conselho de Ensino, Pesquisa e Extensão da Universidade Federal Rural do Rio de Janeiro, disponível em: <u>https://portal.ufrrj.br/wp-content/uploads/2021/08/15-Deliberacao-CEPE-no-191-2020-Regimento-Geral-de-Grupos-de-Pesquisa-da-UFRRJ.pdf</u>.

### Em caso de dúvidas, contactar:

naapproppg@gmail.com.